## 【スマートフォン/タブレット】端末操作手順

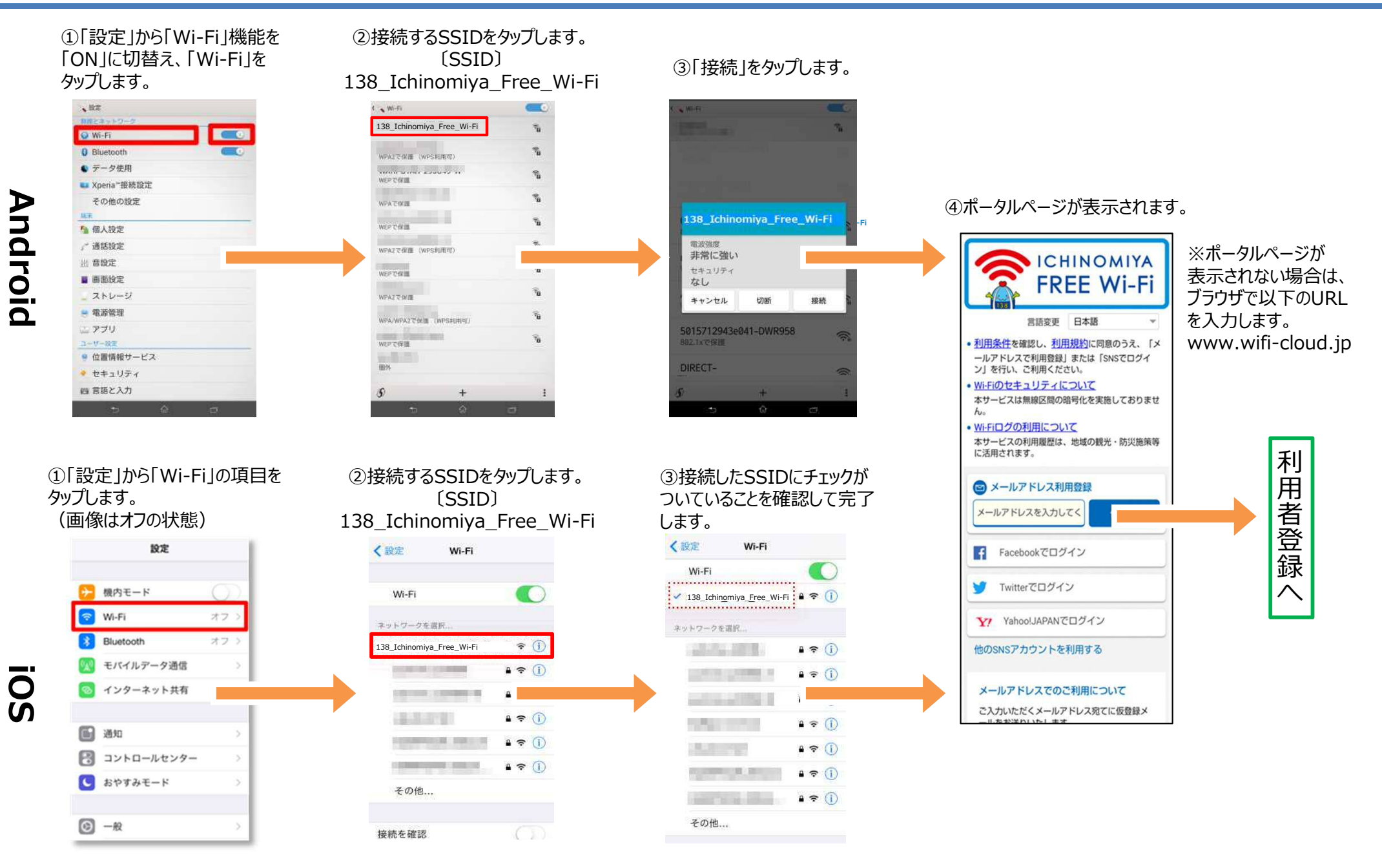

## 利用者登録方法

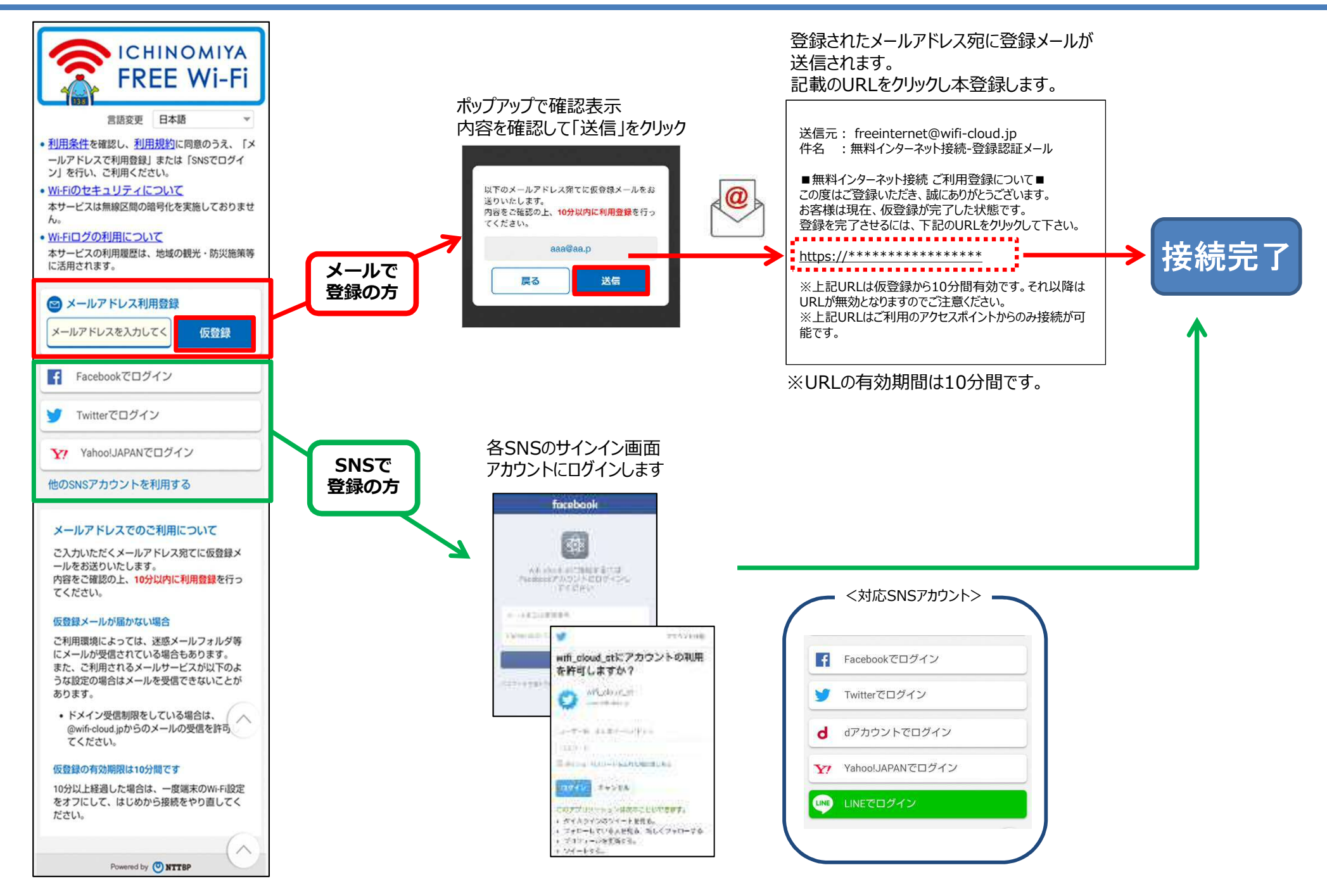

## 利用者登録後は確認のみで利用できます。

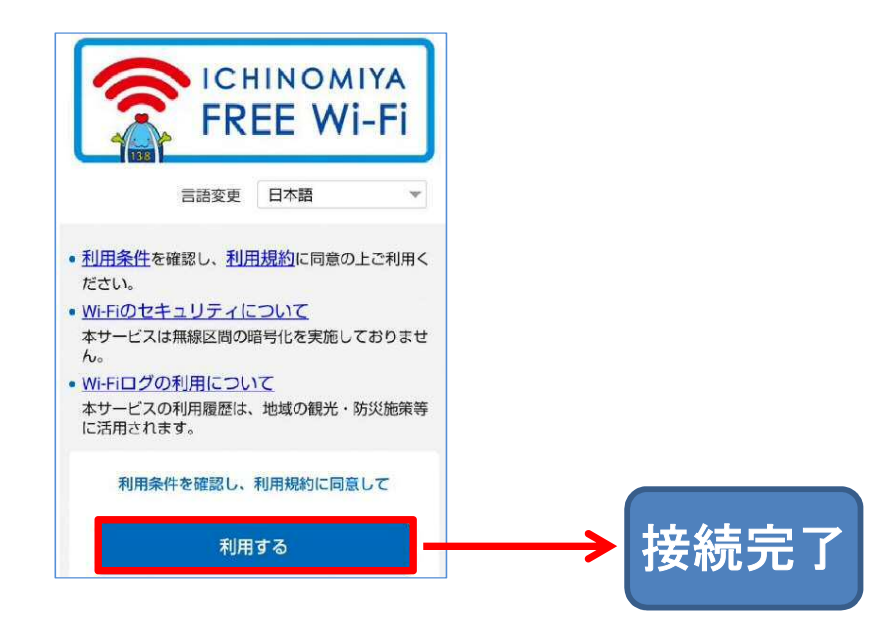

【共通事項】

- 利用される端末ごとに利用者登録が必要です。登録時と別の端末を利用する場合や、
  機種変更により利用端末が変更された場合は、再登録が必要です。
- ・接続時に登録画面が表示される場合は、利用者登録のうえご利用ください。
- ・フリーWi-Fiに接続された状態で、利用者登録を完了してください。登録中にWi-Fiが 切断すると登録できません。
- ・地震などの大規模災害時には、利用者登録不要で利用できます。

## 【メールアドレス登録】

- ・仮登録と本登録は同一端末での操作が必要です。フリーWi-Fiに接続した端末で確認 できるメールアドレスをご利用ください。
- ・登録したメールアドレスへ「freeinternet@wifi-cloud.jp」から本登録メールが送信され、
  記載されたURLに接続することで本登録が完了します。受信制限などフィルタリングを
  設定している場合は、受信できるよう設定してください。
- 本登録メールに記載されたURLの有効期間は10分間です。10分経過後は最初の手順 からやり直しになります。